## 【Outlook 2016】 收信軟體設定

1. 開啟【Outlook 2016】後,請點選左上角【檔案】。

| ₽ 5 ÷                               |            |       | 收件匣 - Ou                                               | tlook 資料檔 - Outlo    | ok                | ħ                            | - 🗆   | ×  |
|-------------------------------------|------------|-------|--------------------------------------------------------|----------------------|-------------------|------------------------------|-------|----|
| 檔案 常用                               | 傅送/接收      | 收 資料夾 | 検視 ♀ 告訴                                                | 我您想要執行的動作            |                   |                              |       |    |
| 新增 新項目<br>電子郵件 ▼                    | 新<br>會議    |       | <ul> <li>○ 回題</li> <li>○ 全部回題</li> <li>○ 韓寄</li> </ul> | ├     └     └        | 標籤         中文繁簡轉換 | 授尋連絡人<br>■ 通訊錄<br>▼ 篩選電子郵件 ▼ |       |    |
| 新增                                  | TeamViewer | 刪除    | 回覆                                                     | 快速步驟「。               |                   | 尋找                           |       | ~  |
| ⊿ 我的最愛                              |            | 搜尋目   | 目前信箱 (Ctrl+E)                                          | ▶ 目前信箱               | -                 |                              |       |    |
| 收件匣<br>寄件備份<br>删除的郵件<br>✓ outlook 資 | 料檔         | 全部    | 未讀取<br>我們找不到任何項目可                                      | 依日期 ▼ 最新 ↓<br> 在此顯示。 |                   |                              |       |    |
| 收件里                                 |            |       |                                                        |                      |                   |                              |       |    |
| 草稿                                  |            |       |                                                        |                      |                   |                              |       |    |
| 寄件備份                                |            |       |                                                        |                      |                   |                              |       |    |
| 除的郵件                                |            |       |                                                        |                      |                   |                              |       |    |
| RSS 摘要                              |            |       |                                                        |                      |                   |                              |       |    |
| 垃圾郵件                                |            |       |                                                        |                      |                   |                              |       |    |
| 寄任世                                 |            |       |                                                        |                      |                   |                              |       |    |
| 授尋資料夾<br>▼ 4                        | şå ····    |       |                                                        |                      |                   |                              |       |    |
| 項目:0                                |            |       |                                                        |                      |                   | 9                            | -+ 10 | )% |

2. 點選【新增帳戶】。

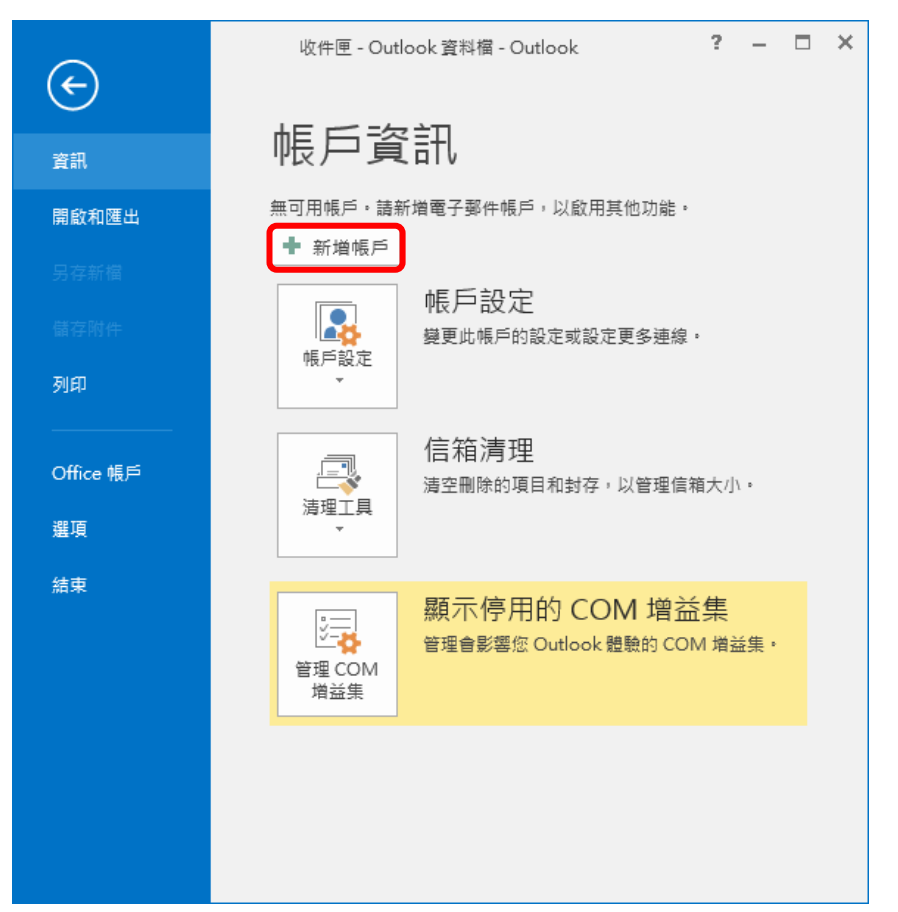

3. 之後選擇【手動設定或其他伺服器類型】 , 接著點選【下一步】。

| <i>。</i><br>新増帳戶          |                       |                       | <b>—</b> |
|---------------------------|-----------------------|-----------------------|----------|
| <b>自動帳戶設定</b><br>手動設定帳戶或連 | 線至其他伺服器類型。            |                       | ×        |
| ◎ 電子郵件帳戶(A)               |                       |                       |          |
| 您的名稱()):                  | 範例:成亂倫                |                       |          |
| 電子郵件地址(E):                | 範例: ellen@contoso.com |                       |          |
| 密碼(P):                    |                       |                       |          |
| 主制派八式頃(1).                | 建入網際網路服務提供者給您的密碼。     |                       |          |
| ◎ 手動設定或其他伺服               | 武務類型(M)     [     ]   |                       |          |
|                           |                       | < 上一步( <b>N) &gt;</b> | 取消       |

4. 選擇【POP 或 IMAP】, 接著點選【下一步】。

| ,<br>新増帳戶                                                                                                    | <b>—</b>              |
|----------------------------------------------------------------------------------------------------|-----------------------|
| 選擇服務                                                                                                    | ****                  |
| <ul> <li>Outlook.com 或 Exchange ActiveSync 相容服務(A)<br/>連線至服務 (如 Outlook.com) 以存取電子郵件、行事層、連絡人和工作</li> <li>POP 或 IMAP(P)<br/>連線至 POP 或 IMAP 電子郵件帳戶</li> </ul> |                       |
|                                                                                                    |                       |
|                                                                                                    |                       |
|                                                                                                    | <上一步(B) 下一步(N) > 〕 取消 |

5. 請填入以下資料:

【您的名稱】請填入您的名字。

【電子郵件地址】為Email address。

- 格式: <u>帳號@ntu.edu.tw</u>
- 例如: <u>d90123456@ntu.edu.tw</u>
- 【帳戶類型】為 POP3。
- 【内送郵件伺服器】:

如果您的帳號名稱為學號,請填入 msa. ntu. edu. tw

如果您的帳號名稱為**英文姓名縮寫**(非學號),包含:教職員、醫院員 工、畢業校友,請填入 ccms.ntu.edu.tw 【外寄電子郵件伺服器 (SMTP)】一律都是 smtps.ntu.edu.tw

建議勾選【記住密碼】。

確認無誤之後,點選【其他設定】,繼續進一步的設定。

| 新増帳戶                                                                                                    |                                                                                                    |                                                                                                    | ×  |
|----------------------------------------------------------------------------------------------------|----------------------------------------------------------------------------------------------------|----------------------------------------------------------------------------------------------------|----|
| POP 和 IMAP 帳戶設定<br>輸入帳戶的郵件伺服器設                                                                                                  | 定。                                                                                                    |                                                                                                    | 苶  |
| 使用者資訊<br>您的名稱():<br>電子郵件地址(E):<br>伺服器資訊<br>帳戶類型(A):<br>內送郵件伺服器(SMTP)(Q):<br>登入資訊<br>使用者名稱(U):<br>密碼(P):<br>☑ 訂<br>需要使用安全変碼驗證(SP | 王小明<br>d90123456@ntu.edu.tw<br>POP3 ▼<br>msa.ntu.edu.tw<br>smtps.ntu.edu.tw<br>d90123456<br>*********<br>d90123456<br>********* | <ul> <li>測試帳戶設定(1)</li> <li>測試帳戶設定(1)</li> <li>逆 按 [下一方] 時自動測試帳戶設定(2).</li> <li>博送新鄧件到: <ul> <li>● 新増 Outlook 資料檔(W)</li> <li>● 現有 Outlook 資料檔(X)</li> <li>⑦ 現有 Outlook 資料檔(X)</li> <li>⑦ 混在 Outlook 資料福(X)</li> <li>⑦ 混在 Outlook 資料福(X)</li> </ul> </li> </ul> |    |
|                                                                                                    |                                                                                                    | <上-歩(B) 下-歩(N >)                                                                                                    | 取消 |

請先點選【外寄伺服器】標籤。
 勾選【我的外寄伺服器 (SMTP) 需要驗證】。
 並點選【使用與內送郵件伺服器相同的設定】。

| ĺ | 網際網路郵件設定 🛛 🔪             |
|---|--------------------------|
|   | 一般 外寄伺服器 進階              |
|   | ▼ 我的外寄伺服器 (SMTP) 需要驗證(O) |
|   | 使用與內送郵件伺服器相同的設定(U)       |
|   | ◎ 使用下列登入(L)              |
|   | 使用者名稱(N):                |
|   | 密碼(P):                   |
|   | ☑ 記住密碼(R)                |
|   | □ 需要安全密碼驗證 (SPA)(Q)      |
|   | ◎ 在傳送郵件前登入內送郵件伺服器①       |
|   |                          |
|   |                          |
|   |                          |
|   |                          |
|   |                          |
|   |                          |
|   |                          |
|   | 確定  取消                   |
|   | 確定 取消                    |

- 7. 請點選【進階】標籤。
  - 【内送伺服器(POP3)】: 填入 995
  - 【外寄伺服器(SMTP)】: 填入 465
  - 勾選【此伺服器需要加密連線(SSL)】。
  - 【使用下列加密連線類型】選擇 SSL。
  - 勾選【在伺服器保留郵件備份】。

可視自己的需要移除伺服器上的郵件,在此建議為 30 天。 所有設定確認無誤之後,按下【確定】。

| 網際網路鄞件設定                                      |
|-----------------------------------------------|
| 一般 外寄伺服器 進階                                   |
| 伺服器連接埠號碼 ———————————————————————————————————— |
| 內送伺服器 (POP3)([): 995 使用預設值([D)                |
| ☑ 此伺服器需要加密連線 (SSL)(E)                         |
| 外寄伺服器 (SMTP)(O): 465                          |
| 使用下列加密連線類型( <u>C</u> ): SSL                   |
| 伺服器逾時①                                        |
| 短 □ 長 1 分                                     |
|                                               |
| ☑ 超過下列天數後就從伺服器移除(R): 30 美 天 つ                 |
| □從「刪除的鄞件」中移除時從伺服器移除(M)                        |
|                                               |
|                                               |
|                                               |
|                                               |
|                                               |

8. 點選【測試帳戶設定】。

| 新増帳戶                             |                             | ×                                                                           |  |  |
|----------------------------------|-----------------------------|-----------------------------------------------------------------------------|--|--|
| POP 和 IMAP 帳戶設定<br>輸入帳戶的郵件伺服器設   | 定。                          | ×.                                                                          |  |  |
| 使用者資訊<br>你的名稱(V)·                | 工业吧                         | 测試帳戶設定<br>我們建議你測試框戶,以確保驗入 <b>正</b> 確。                                       |  |  |
| 電子郵件地址(E):                       | ±가明<br>d90123456@ntu.edu.tw |                                                                             |  |  |
| 伺服器資訊<br>帳戶類型( <u>A</u> ):       | POP3                        | 测試帳戶設定①                                                                     |  |  |
| 內送郵件伺服器(D):                      | msa.ntu.edu.tw              | ☑ 按 [下一步] 時自動測試帳戶設定(S)<br>傳送新鄭件到:                                           |  |  |
| 外奇郵件伺服器 (SMTP)(O):<br>登入資訊       | smtps.ntu.edu.tw            | <ul> <li>● 新治 Outlook 資料猫(<u>W</u>)</li> <li>○ 現有 Outlook 資料猫(X)</li> </ul> |  |  |
| 使用者名稱( <u>U</u> ):               | d90123456                   | (2)寛底                                                                       |  |  |
| eerus(₽).<br>♥ 龍                 |                             |                                                                             |  |  |
| □ 需要使用安全密碼驗證 (SPA) 登入(Q) 其他設定(M) |                             |                                                                             |  |  |
|                                  |                             | <上─歩(B) 下─歩(N) > 取満                                                         |  |  |

若設定一切無誤,會出現以下畫面。
 否則請依照錯誤訊息指示,回到前面步驟檢查。
 接著點選【關閉】。

| 測試帳戶設定                                                        |                |  |  |  |
|---------------------------------------------------------------|----------------|--|--|--|
| 恭喜您!已成功完成所有的測試。按一下 [關閉] 耳                                     | 停止( <u>S</u> ) |  |  |  |
|                                                               | 關閉(C)          |  |  |  |
| 工作 錯誤                                                         |                |  |  |  |
| 工作                                                            | 狀態             |  |  |  |
| <ul> <li>✓ 登入到內送郵件伺服器 (POP3)</li> <li>✓ 傳送測試電子郵件訊息</li> </ul> | 已完成<br>已完成     |  |  |  |
|                                                               |                |  |  |  |

10. 回到此畫面,點選【下一步】。

| 新増帳戶                             |                      | ×                                     |  |  |
|----------------------------------|----------------------|---------------------------------------|--|--|
| POP和IMAP帳戶設定<br>輸入帳戶的郵件伺服器設      | 定。                   |                                       |  |  |
| 使用者資訊<br>您的名稱(Y):                | 王小明                  | 測試帳戶設定<br>我們連議您測試帳戶,以確保輸入正確。          |  |  |
| 電子郵件地址( <u>E</u> ):              | d90123456@ntu.edu.tw |                                       |  |  |
| 伺服器資訊                            |                      | 测試帳戶設定①                               |  |  |
| 帳戶類型( <u>A</u> ):                | POP3 👻               |                                       |  |  |
| 內送郵件伺服器(1):                      | msa.ntu.edu.tw       | [♥] 技 [下一步] 時目凱測詞(版) 設た(5)<br>結洋範部性到・ |  |  |
| 外寄郵件伺服器 (SMTP)( <u>O</u> ):      | smtps.ntu.edu.tw     | ◎新道 Outlook 容影描(W)                    |  |  |
| 登入資訊                             |                      | ◎ 現有 Outlook 資料檔(X)                   |  |  |
| 使用者名稱(U):                        | d90123456            |                                       |  |  |
| 密碼(P):                           | ****                 |                                       |  |  |
|                                  | ✓記住容碼(               |                                       |  |  |
| ■ 需要使用安全密碼驗證 (SPA) 登入(Q) 其他設定(M) |                      |                                       |  |  |
|                                  |                      | < 上一歩(B) 下一歩(D) > 取消                  |  |  |

11. 最後點選完成,即完成了所有點設定。

| 新増帳戶               | X           |
|--------------------|-------------|
|                    |             |
|                    |             |
| 已完成設定!             |             |
| 我們已取得設定您帳戶所需的全部資訊。 |             |
|                    |             |
|                    |             |
|                    |             |
|                    |             |
|                    |             |
|                    |             |
|                    |             |
|                    |             |
|                    |             |
|                    | 新增另一個帳戶(A)  |
|                    |             |
|                    | < 上一步(B) 完成 |